# Procedura guidata per richiesta preventivo per polizza RC Professionale

Convenzione

CNDCEC – Ati (Aon – Biverbroker – Acros – Banchero Costa)

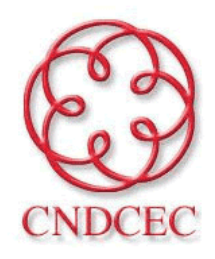

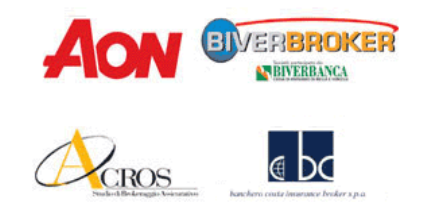

### 1. Link

| (C)             |                        |
|-----------------|------------------------|
| CNDCEC          | Kins ala               |
| Hone<br>Accesso |                        |
| Indexes E-mail: | Prospect Competizata T |
| Access occure   | Henistra manno litente |

# Collegarsi al sito www.cndcec.biverbroker.it

- Se non è un utente registrato cliccare su «REGISTRA NUOVO UTENTE»
- Se è già registrato, iniziare la consultazione dal punto 3.

# 2. Registrazione

| 10130                                                                 |                                                         |  |
|-----------------------------------------------------------------------|---------------------------------------------------------|--|
| Registrazione                                                         | e Muevo Utente                                          |  |
| Indiazio Emili                                                        | Internoronale@miterionoless.et                          |  |
| Ripen Rooad i                                                         | manorossigmanoioss.#                                    |  |
| Pannsorit:                                                            | ****                                                    |  |
| Ripeti Peestord:                                                      |                                                         |  |
| Netter                                                                | HARD                                                    |  |
| Cognanial                                                             | 8068                                                    |  |
| Motivo dolla<br>registrizione:<br>Provinsa dove fui<br>vode la studio | AU Professionald can Visto Conformità \ Tutala legado - |  |
| [Asyatiate a<br>Singelo] preve<br>par lever:                          | Scenit la provincia                                     |  |
| Baganta                                                               |                                                         |  |

Nella fase di registrazione, dopo aver inserito l'indirizzo mail e aver scelto una password, cliccare su **«RC Professionale con Visto Conformità**» come motivo della registrazione

#### 3. Accesso

| CNDCE               | )           | AON OVERBROKER               |
|---------------------|-------------|------------------------------|
| tiome               |             |                              |
| Accesso             |             |                              |
| Janiferigzo E-meilt | martercakil | maniceceel.#                 |
| Famword:            | ++++        | Perseverel Dimenticate 2     |
| Ricorda la Passwor  | ±15         |                              |
|                     | Acces: o    | overe Braistra muono litente |

Accedere inserendo Indirizzo mail e Password, selezionate nella fase di registrazione

# 4. Richiesta nuovo Preventivo

| ( )                                                             | AON OVERAINCICER                                                                             |
|-----------------------------------------------------------------|----------------------------------------------------------------------------------------------|
| CNDCEC                                                          | Acros abs                                                                                    |
| RC Pro con Visto/Tutela Solo Visto<br>Preventivi RC Professiona | Conformità Documenti Tecnici Dati Personali Esci<br>ale con Visto Conformità / Tutela Legale |
| Pag. 🚺 di 0 (0 elementi)                                        | Richieste successive al 12/15/2014                                                           |
| Neoro                                                           |                                                                                              |

Dopo aver effettuato il primo accesso: cliccare sul tasto «NUOVO» per richiedere un nuovo preventivo

# 5. Richiesta Preventivo : Privacy e Conferimento incarico

| AON                                                                       |                                                                                                    |
|---------------------------------------------------------------------------|----------------------------------------------------------------------------------------------------|
| Remote blacks from                                                        | Participant Contract Contract |
| CONSENSE ALL INATIAM<br>Preso ato dell'Informativ<br>Regolamento IVASS ex | tENTO DELDA IL PERSONALI («Twosy)<br>va sulla Privacy, ai sensi degli artt. 23 e 26 del d.lgs. n. 196/03 e del Modello unico di informativa precontrattuale ex art.49<br>LISVAP \$/2006:                                                                                                    |
| Acconsento acconsento                                                     | al trattamento dei dati personali, comprendendo eventualmente in tale definizione anche i dati sensibili (dati idonei a rivelare lo stati<br>di salute) ed i dati giudiziari (dati idonei a rivelare la qualità di indagato o imputato) per le finalità di cui al punto 1.A dell'informativa<br>nelle modalità di cui al punto 2                                                                                                    |
| <ul> <li>O Non<br/>Accorsento accorsento</li> </ul>                       | allo comunicazione dei dati personali, comprendendo eventualmente in tale definizione anche i dati sensibili (dati idonei a rivelare l<br>stato di salute) ed i dati giudiziari (dati idonei a rivelare la qualità di indagato o imputato) alle categorie di soggetti e nelle modalità<br>indicate al punto 5 dell'informativa che il possono sottoporre a trattamenti aventi le finalità di cui al punto 1-A della medesima<br>informativa                                                                                                    |
| One     Acconsento     acconsento                                         | allo svolgimento di attività di informazione e di promozione commerciale dei pacchetti assicurativi dei soggetti indicati<br>nell'informativa nei miei contronti                                                                                                    |
| Contract on \$1.50 (contract strengther by a contract of a                |                                                                                                    |
| Conferisco     Contenisco                                                 | El incarico all'intermediano "Associazione Temporanea di Imprese costituita da Aon SpA, Biverbroker sri, Acros sri, Banchero Cos<br>SpA", di svolgere in esclusiva il servizio di assistenza, consulenza, intermediazione assicurativa e gestione dei sinistri in relazion<br>all'eventuale polizza nascente dalla compilazione delle informazioni richieste dalla piattaforma online AonProf.                                                                                                    |
| Onferisco     Onferisco     Onferisco                                     | l'incerice all'intermediano "Associazione Temporanea di Imprese costituita da Aon SpA, Biventroker sri, Acros sri, Banchero Cos<br>SpA", di svolgere in esclusiva il servizio di assistenza, consulenza, intermediazione assicurativa e gestione dei sinistri in relazion<br>all'eventuale polizza nascente dalla compilazione delle informazioni richieste dalla piattaforma online AonProf.                                                                                                    |
| Conferisco                                                                | l'incerice all'intermediano "Associazione Temporanes di Imprese costituita da Aon SpA, Brverticker eri, Acros el, Benchero Cos<br>SpA", di svolgere in esclusiva il servizio di assistenza, consulenza, intermediazione assicurativa e gestione dei sinistri in relazion<br>all'eventuale polizza nascente dalla compilazione delle informazioni richieste dalla piattaforma online AonProf.                                                                                                    |

Solo per la prima richiesta di preventivo, dovrà confermare:

- Di aver preso visione dell'informativa sulla privacy e di acconsentire al trattamento dei dati personali
- Di voler conferire l'incarico all'intermediario ATI (Aon-Biverbroker-Banchero Costa- Acros)

# 5. Richiesta Preventivo : Anagrafica

| and.                                                                                                    | FOR                                      |             | P.                                |
|----------------------------------------------------------------------------------------------------|------------------------------------------|-------------|-----------------------------------|
| logrom                                                                                                    | ROM                                      |             |                                   |
| DEPARTMENT CONTRACTS & CONTRACTS                                                                                                    | NA15                                     |             |                                   |
| A presentatives stati l'Annalman provinsi de la della dalla de la construcción de la della posibili.<br>Statuto A a accistante                                                                                                    |                                          |             | 20                                |
| in part of Shatta e Studio Asercialis, magi silimi 5 anis'is denotot-spines e state<br>manifesta, "eswaro e sene sanifestik tablori, tiko over 6 amantepani"                                                                                                    | HO .                                     |             |                                   |
| ine fit, familie raheltagt inerest tale raisedare                                                                                                    |                                          |             |                                   |
| Facility Los                                                                                                    |                                          |             |                                   |
| And the second second s |                                          | 117         |                                   |
| Protecta                                                                                                    |                                          |             |                                   |
| NAMES ( TABLE OF ALL )                                                                                                    |                                          | -           |                                   |
| Weiners of Pas                                                                                                    |                                          | 12          |                                   |
| Engl                                                                                                    | pengipen i                               | -           |                                   |
| State SLAe & Appartmenta                                                                                                    | B                                        |             |                                   |
| Numers & Rolciete uMAbe                                                                                                    | 100                                      |             |                                   |
| ETTERIOR BUILA COMPTINIA AULA DOCEN DE ONIO DEBLIA IN                                                                                                    | iceta ele                                |             | 1                                 |
| I wate trievene is popular all baseful from the board DP 1                                                                                                    | 10.                                      |             | -                                 |
| DAT-DESLI KLITERORI A DICARATT                                                                                                    |                                          |             |                                   |
| Notigenandi Sect ("Anian") interanaliziori dallo Sonto Resento als Italianad                                                                                                    | han Seniel ESP on Sand & Sand            |             |                                   |
|                                                                                                    |                                          |             | (***                              |
| Bassari Professionale protectie                                                                                                    |                                          |             |                                   |
|                                                                                                    |                                          |             |                                   |
| Constant Calera, / Constantino e ca o prove a State on Phase Associate a                                                                                                    | IN THE MEMORY COUNTY AND SOLVED & SOLVED |             | + 11                              |
| Tabler Constants Dates - Definitions are setting                                                                                                    |                                          |             |                                   |
|                                                                                                    |                                          |             |                                   |
|                                                                                                    |                                          | And in case | and part of the local division of |

Compilare l'anagrafica, inserendo i dati:

- Del professionista o dello studio Associato
- Degli eventuali Soci
- Dell'Eventuale Società di Servizi o del Centro di Elaborazione Dati
- Degli eventuali consulenti o collaboratori di cui si avvale lo studio.

Quindi cliccare su «Avanti»

#### 6. Richiesta Preventivo : Fatturati

| and the second second se                                                                                                    |                |                                                                                                    |                                                                |                                       |
|----------------------------------------------------------------------------------------------------|----------------|----------------------------------------------------------------------------------------------------|----------------------------------------------------------------|---------------------------------------|
| Annual Incoment International Income Terror International                                                                                                    | -              | - Det                                                                                                    | -                                                              |                                       |
| and the second second s                                                                           |                | -                                                                                                    |                                                                |                                       |
|                                                                                                    |                |                                                                                                    | _                                                              |                                       |
| stage of a first of ( Jacob Merry Mark ) Bright ( Boltanda Stage Merrill ) (Doubleton ) South And Stream And at the                                                                                                    | C. And in con- | addees have                                                                                                    | -                                                              | 1                                     |
| antaruni abitatia kasa 😝                                                                                                    | 6.1            | 10000                                                                                                    |                                                                | -                                     |
| ACTOR & CONSISTENCE IN TRANSPORT OF A PROPERTY AND                                                                                                    | 677            | 0.00                                                                                                    |                                                                | 12                                    |
| facts d' consentés al facture à resultment 👜                                                                                                    | e              | 0.00                                                                                                    |                                                                | -                                     |
| sarute di Neslaus et le Revener dei Canti in succes 50.0 (00/10/1 es in die ves princip groet land)                                                                                                    | 6              | 1200                                                                                                    | 1.1                                                            | 14                                    |
| nerset. Il Mestinen e/le Devenuer dei Canit o montal (NUTITE - scentil di calcar- bancler                                                                                                    | £              | 2.18                                                                                                    | 18.                                                            | 16                                    |
| carlyfy it Allesianess dat Could to Yold Lakel                                                                                                    | £.,            | 3.04                                                                                                    |                                                                | *                                     |
| ranith & Baive, & Associational & Baive Baive in condition (2,0000) and a philod                                                                                                    | <u></u>        | 8.00                                                                                                    | 1                                                              | 2                                     |
| cards in these. A Assessment stresses of Assessment of the Assessment of the Assesss                                                                           | -              | 0.00                                                                                                    | -                                                              | 2                                     |
| and Coming Council A Council a Secondary a sound Info/Coll Science in Second Science                                                                                                    | 200            | 1.0                                                                                                    |                                                                | 21                                    |
| No Provide                                                                                                    | E              | 0.50                                                                                                    | -                                                              | -                                     |
| coato traditar 👜                                                                                                    | 8.             | 6 25                                                                                                    | 1                                                              | 4                                     |
|                                                                                                    |                |                                                                                                    |                                                                |                                       |
| aksesita, pinanta para att pinanta att att pana a ante ta ta ante att pinanta 🔮                                                                                                    | 6.             | 1.10                                                                                                    | 120                                                            | -                                     |
| tela Legano Dela e Columna 😱                                                                                                    | 81             | 100                                                                                                    |                                                                |                                       |
| 1002                                                                                                    | -              | 100 100                                                                                                    |                                                                |                                       |
| and a feature for the feature for the second of the second of the second second s                                                                                                    | e              | entron (Petr                                                                                                    |                                                                |                                       |
| ndage Adfredente - Banes Instancia - Banes / Rydanie / Banes awates / Demokrates / Devices Addresses Antonio -<br>Adfredente<br>Adfredente                                                                                                    | 1.00           | anterna   June                                                                                                    |                                                                |                                       |
| ada ya Affrida Na Jama Ina andra Jama Inger / Robert Brenzenia (Dender ya Jada 1950) Dener Antonio<br>Affrika U<br>Affrika U<br>Farman a saba ka ana ang                                                                                                    | 1.00           | water                                                                                                    |                                                                |                                       |
| alla part dell'anteni a la manuella del constructo del la mantene del constructo del construcción del construct<br>Al Manuella<br>Al Manuella del construcción del construcción del construcción<br>Al Manuella del construcción del construcción del construcción                                                                                                    | 1.300<br>1.100 | water                                                                                                    |                                                                |                                       |
| allage Ad <sup>1</sup> values <sup>1</sup> (Source Source Source (Source Address)) (Source Address) (Source Address)<br>All NUMBER<br>The Source of Address Address Address Address<br>The Source Address Address Address Address<br>Address Address Address Address Address<br>Address Address Address Address Address<br>Address Address Address Address Address<br>Address Address Address Address Address<br>Address Address Address Address Address<br>Address Address Address Address Address<br>Address Address Address Address Address Address<br>Address Address Address Address Address Address Address<br>Address Address Address Address Address Address Address Address<br>Address Address Address Address Address Address Address Address<br>Address Address Address Address Address Address Address Address Address<br>Address Address Address Address Address Address Address Address Address<br>Address Address Address Address Address Address Address Address Address Address<br>Address Address Address Address Address Address Address Address Address<br>Address Address A | E              | Watte                                                                                                    |                                                                | 1 1 1 1 1                             |
| Constant of the second second se                                                                                | E C C C C      | Walls                                                                                                    |                                                                | 1111                                  |
| All Parlando     All Parlando     A                                                                                |                | Walth<br>Walth<br>XII<br>XII<br>XII<br>XII<br>XII<br>XII<br>XII                                                                                                    | 「「「「「「」」                                                       |                                       |
| Alexandre      Alexandre      A                                                                                |                | WHEN<br>WHEN<br>IN<br>IN<br>IN<br>IN<br>IN<br>IN<br>IN<br>IN                                                                                                    | 「「「「「「「」」「「「」」「「」」「「」」「「」」」「「」」」「「」」」「「」」」「」」」「」」」「」」」「」」」「」」」 |                                       |
| And A Contracts     Annue former from a finance of the second of the second of th                                                                                | LELEEEEEE      | And Annual Contract of Contract of Contrac                                                                                                    | 「「「「「「「」」                                                      |                                       |
| And a second second secon                                                                                |                | North Contract ( Delta<br>North Contract ( Delta<br>North Contract ( Delta                                                                                                    | 「「「「「「」」「「」」「「「」」」                                             |                                       |
| Constant of Constant of Constant Constant of Constant of Cons                                                                                |                | 1000 ( ) 000<br>1000 ( ) 000<br>100<br>100<br>100<br>100<br>100<br>100<br>100<br>100<br>100                                                                                                    | 「「「「「」」「「」」                                                    |                                       |
| Alexandre      Alexandre      A                                                                                |                | 44 49 4 49 4 49 4 49 4 49 4 49 4 49 4                                                                                                    | 「「「「」」「「」」」                                                    |                                       |
| Alexand and a second second seco                                                                                |                | 44 49 4 49 4 49 4 49 4 49 4 49 4 49 4                                                                                                    | 「「「「「「」」」                                                      | **********                            |
| And a second second secon                                                                                |                | 44 MIL II<br>44 MIL II<br>5 MIL<br>5 MIL<br>5 |                                                                |                                       |
|                                                                                                    |                | Vi UL M<br>Vi UL M<br>L M<br>L M<br>L M<br>L M<br>L M<br>L M<br>L M                                                                                                    | 「「「「「「「」」」「「「」」」」                                              |                                       |
|                                                                                                    |                | 1000<br>1000<br>1000<br>1000<br>1000<br>1000<br>1000<br>100                                                                                                    | 「「「「「「「」」」「「「」」」」                                              |                                       |
|                                                                                                    |                | 1000<br>1000<br>1000<br>1000<br>1000<br>1000<br>1000<br>100                                                                                                    |                                                                | a arazonaran e                        |
|                                                                                                    |                | 1990<br>1990<br>1990<br>1990<br>1990<br>1990<br>1990<br>1990                                                                                                    |                                                                | · · · · · · · · · · · · · · · · · · · |
|                                                                                                    |                | 1990 1990 1990 1990 1990 1990 1990 1990                                                                                                    |                                                                | a restaurant a                        |
|                                                                                                    |                | 1990 (1990)<br>1990 (1990)<br>1990 (                                                                         |                                                                | 1 1 1 1 1 1 1 1 1 1 1 1 1 1 1 1 1 1 1 |

 Inserire i dati del Fatturato dell'ultimo esercizio fiscale chiuso, suddiviso per le varie attività

- Cliccare sul tasto «Aggiorna»
- Quindi cliccare su «Avanti»

NB: se si desidera attivare la garanzia per il visto di conformità, bisognerà inserire un fatturato in corrispondenza della relativa voce «Assistenza fiscale – Visto di Conformità» e indicare i nominativi dei professionisti abilitati alla compensazione.

# 7. Richiesta Preventivo : Retroattività

|                                                                                                    | Indicare l'eventuale presenza di una<br>polizza in essere o scaduta da meno di 4<br>mesi.compilando i relativi campi.                   |
|----------------------------------------------------------------------------------------------------|----------------------------------------------------------------------------------------------------|
| Receptenders Data preside J Door Nites Descend Social Del Notes (1991)                                                                                                    | In caso di risposta affermativa:                                                                                                    |
| energi anti phinti (Maria Sananashan) (Kalawa Kana Sanana (Canadanan (Maria Kila Sananashan) (Kalawa Kanawaka (Kalawa<br>A Maria Sanana) (Kalawa Kalawa Kalawa Kalawa Kalawa Kalawa Kalawa (Kalawa Kila Sananasha (Kalawa Kalawa))<br>Kalawa Kalawa Kalawa Kalawa Kalawa (Kalawa Kalawa Kalawa Kalawa Kalawa Kalawa Kalawa Kalawa Kalawa Kalawa Kalawa<br>Kalawa Kalawa Kalawa Kalawa Kalawa Kalawa Kalawa Kalawa Kalawa Kalawa Kalawa Kalawa Kalawa Kalawa Kalawa Kalawa<br>Kalawa Kalawa Kalawa Kalawa Kalawa Kalawa Kalawa Kalawa Kalawa Kalawa Kalawa Kalawa Kalawa Kalawa Kalawa Kalawa<br>Kalawa Kalawa Kalawa Kalawa Kalawa Kalawa Kalawa Kalawa Kalawa Kalawa Kalawa Kalawa Kalawa Kalawa Kalawa Kalawa<br>Kalawa Kalawa Kalawa Kalawa Kalawa Kalawa Kalawa Kalawa Kalawa Kalawa Kalawa Kalawa Kalawa Kalawa Kalawa Kalawa | Retroattività illimitata Gratuita                                                                                                    |
| Instanti Adf activatis     Structure / Multiceller Historismente / Generalizer Associatation / Metaparticess. (Methanistics.)       ALTREE ASSICURATIONE / KONNONO       Prime ensity       Prime ensity       Prime ensity       Solutioneen is retractivited industria.       Solutioneen is retractivited industria.       Solutioneen is retractivited industria.                                                                                                    | In caso di risposta negativa:<br>Selezionare la retroattività:<br>- 2 anni gratuita<br>- 5 anni a pagamento<br>- Illimitata a pagamento |

Quindi cliccare su «Avanti»

### 8. Richiesta Preventivo : Sinistri, Richieste di Risarcimento, Circostanze e Procedure Concorsuali

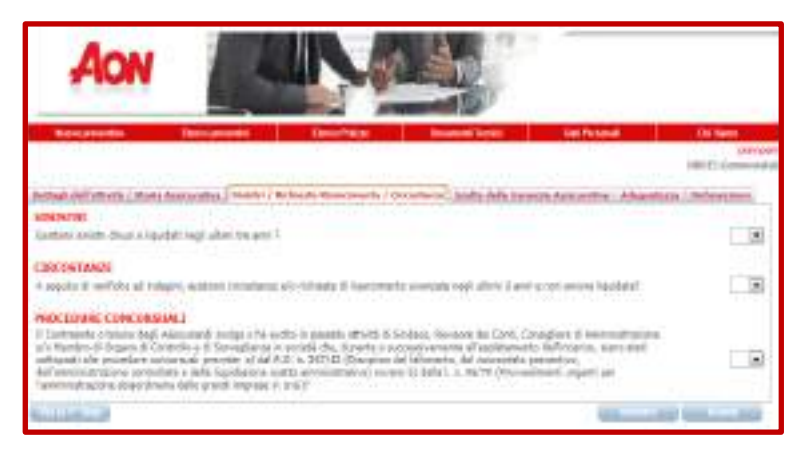

Rispondere alle domande relative ai Sinistri/ Richieste di risarcimento e Circostanze/ Procedure Concorsuali.

NB:In caso di risposta affermativa, bisognerà rispondere alle domande richieste da AonProf.

## Quindi cliccare sul tasto «Avanti»

# 9. Richiesta Preventivo : Scelta delle Garanzie

| ADDRESS TANKI                                                                                                    |                                                                                                    |
|----------------------------------------------------------------------------------------------------|----------------------------------------------------------------------------------------------------|
| late determine                                                                                                    |                                                                                                    |
| The second second second second second second second second second second second second second second second s                                                                                                    | Internation (w)                                                                                                    |
|                                                                                                    | - ALC: 10 - ALC: 10 - ALC: |
| AND A DESCRIPTION OF A DESCRIPTION OF A |                                                                                                    |
| WINTS AND UNIT I OF                                                                                                    | e                                                                                                    |
| Place in management of states                                                                                                    |                                                                                                    |
| Debubes Multi-                                                                                                    |                                                                                                    |
| Seconda de Statularen an                                                                                                    |                                                                                                    |
| and the second second se                                                                                                    |                                                                                                    |
| i - Minda in Bolada inanda V                                                                                                    | PCC. #                                                                                                    |
|                                                                                                    |                                                                                                    |
| G18                                                                                                    |                                                                                                    |
|                                                                                                    |                                                                                                    |
|                                                                                                    |                                                                                                    |
|                                                                                                    |                                                                                                    |
|                                                                                                    |                                                                                                    |
|                                                                                                    |                                                                                                    |
|                                                                                                    |                                                                                                    |
|                                                                                                    |                                                                                                    |

#### Selezionare:

- Il massimale
- La decorrenza
- Le garanzie aggiuntive
- L'eventuale massimale per la polizza Tutela Legale (polizza facoltativa)
- Inserire eventuali note

Quindi cliccare sul tasto «Avanti»

### 10. Richiesta Preventivo : Dichiarazioni sull'adeguatezza dell'Assicurazione

| Addapt Adf which ( New Instances ): Books / Reference Nationale / Generation ( Refer to be and a booksadary ( Reference) ( Reference) ( | Navidani. |
|----------------------------------------------------------------------------------------------------|-----------|
| (b) to express assumptions and Collemants are step intercented instance in our cardin supplying, interreductor to particulor ability of<br>legan.                                                                                                    |           |
| 3.3 Contractor provide tablect on these of up forecased under a table tablect element element execute de programment e character de la construction de la construction de la construc    |           |
| administrati for the decomposition of the first     administration of the decomposition of the decomposition       | <u>8</u>  |
| 3.1 Contraction is consequently do to policity offers animate trial is information, trial is annihilate of exchanges, territorized in spanning service (when the vector) do anomatic is annihilate and an and the service of the companions do the policity (when we're a structure) and is a structure of the companions do the policity (when we're a structure).                                                                                                    |           |
| 61111A10 (81111A) (81                                                                                                    | -         |

Visualizzare la sezione sull'Adeguatezza dell'Assicurazione, quindi cliccare sul tasto «Avanti»

#### 11. Richiesta Preventivo : Dichiarazioni

| Report of Article (Charles and Charles and Charles And Articles and Charles and Charles an | den internet |
|----------------------------------------------------------------------------------------------------|--------------|
| A DESCRIPTION OF A DESCRIPTION OF A DESC |              |
| Constraints and the second state of the second state of the                                                                                                    | 10.000       |
| I Datasette, sont attente ender an onto head decorrect, quickete è un prese a secondent è constante de respect dest<br>maps è dest à l'automet d'augustement de la caste à autoit a respectement managation.                                                                                                    | 3038         |
| Contracting the contract devices and a supervise of the contract of the Contract of the Contra | 36.00        |
| Electric Available and an address of the factor of the factor of the address of the second of the second of the se | 1.8          |
| 1) and speed works of property distributions of a prior on V states with Link Protocols Protocols A states, 4                                                                                                    | 10.00        |
| Transmission of sector and all definitions of the CARL ATTER 1.1, control and for the interview of the sector of the sector      |              |
| (Appendix) company and period with the excellence of the second for the second second s                                                                                                    | (8.36)       |
| If an advant Approx 2 and prove street in the second loss a dispersion.                                                                                                    | 10.241       |
| Accession Plan and                                                                                                    | PROJ_10.000  |

Visualizzare la sezione sulle Dichiarazioni, quindi cliccare su **«Termina»**  Al termine della richiesta visualizzerà un messaggio di conferma e se il suo profilo di rischio sarà in linea con i parametri assuntivi della convenzione, **riceverà IMMEDIATAMENTE una mail con il preventivo e tutte le indicazioni per attivare la polizza** 

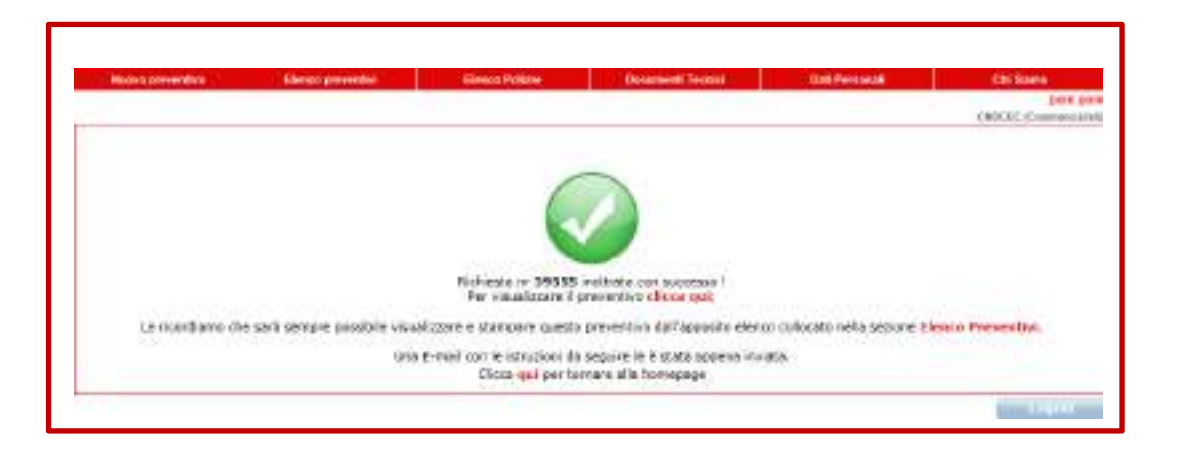

In caso contrario riceverà una mail che le comunicherà che sarà ricontattato a breve dai nostri consulenti che le forniranno la quotazione solo dopo aver chiarito i punti critici della sua richiesta.

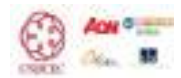